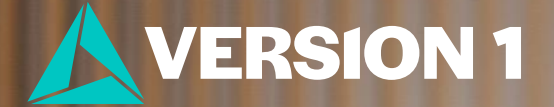

## Add Background Images to Charts in IBN SPSS AIGS

Classification: Controlled. Copyright ©2025 Version 1. All rights reserved.

## **Add Background Images to Charts**

- To enhance the visual appeal of charts, users can add background images.
  - 1. This can be achieved by running the chart and double-clicking it to open the Chart Editor.
  - 2. Within the Chart Editor, users can click on the background and select the Properties Window
  - 3. Select Fill and Border
  - 4. Select Fill Image

•

5. Users can then browse for the desired image and click Apply.

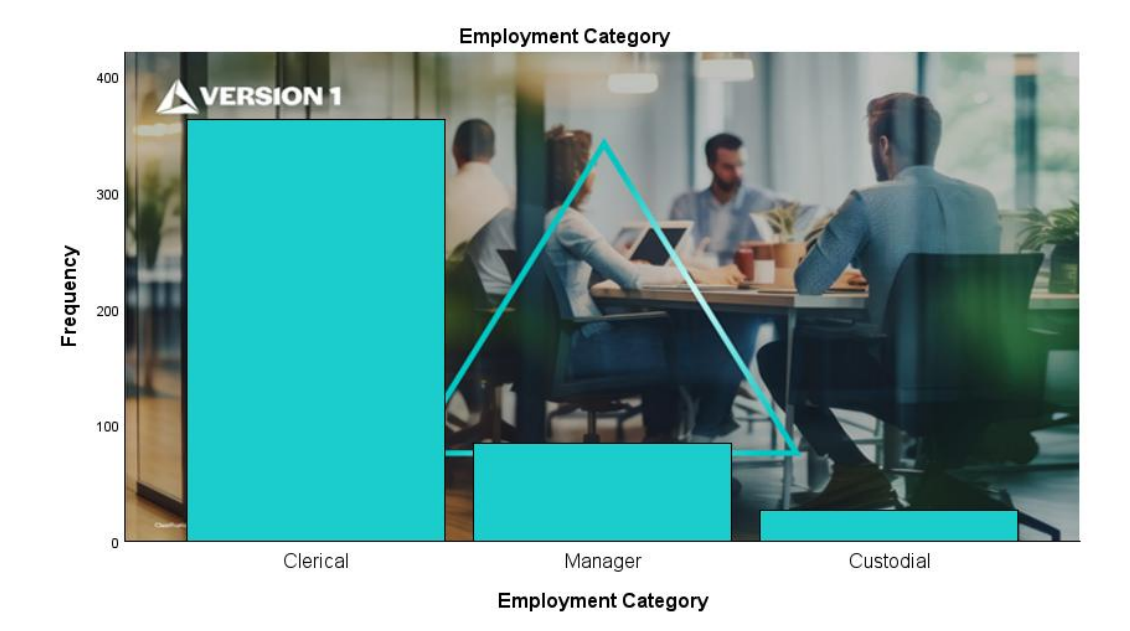

You can export charts with background images in formats such as .png, .jpg, .svg, .bmp, and .tif. However, exporting charts with background images is not supported in the .eps format

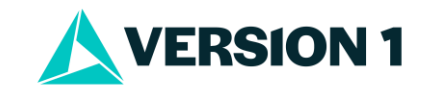

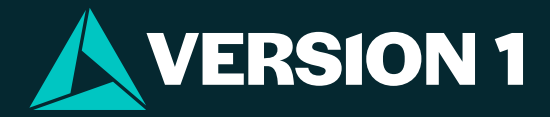

## Thank You

For more information

Please visit www.spssanalyticspartner.com

This presentation's content is classed as confidential information.

Attendees of this meeting/call should not disclose information shared in this presentation to any third party without the express consent of Version 1.